# Panduan Setting DNS Server

## Muhammad Rivai Andargini

http://www.vavai.com http://www.vavai.com/blog/index.php vavai@vavai.com kachow@telkom.net

### Bekasi, 05 Oktober 2007, 14:56

Dedicated to : My Lovely Renny "Dear Rey" Yuniastuty My Lovely Muhammad Rivai Alifianto My Young Brother & Sister, Mamang, Dew-Dew, Keponakan-Keponakan...

Dan sungai yang mengalir ke samudera Dan ombak yang menjemput di muara Ialah cinta yang tak pernah alpa

Ketulusan tak putus ditikam musim Jarak mengobarkan rindu dalam rahim Bagai unggun api yang terus menyala Anginpun tak kuasa memadamkannya... (Taken from "Balada si Roy")

## Lisensi Dokumen:

Copyright ©2007 <u>http://www.vavai.com</u> Dokumen ini dapat digunakan, dimodifikasi dan disebarkan secara bebas & luas untuk tujuan non komersial (non profit), dengan syarat tidak menghilangkan keterangan mengenai penulis dan lisensi yang disertakan dalam setiap dokumen. Tidak diperbolehkan melakukan penulisan ulang, kecuali mendapatkan ijin terlebih dahulu dari <u>http://www.vavai.com</u>

(\*) Dokumen ini dibuat menggunakan aplikasi open source Open Office Writer (<u>http://www.openoffice.org</u>) versi 2.0.4

(\*) Tutorial ini menggunakan Linux OpenSUSE 10.2, <u>http://www.opensuse.org</u> & Webmin 1.340

## Prolog

Berdasarkan pengalaman, salah satu setting server yang cukup membingungkan dan membuat pusing adalah setting DNS. Berbagai panduan yang ada biasanya mencontohkan proses konfigurasi menggunakan file konfigurasi, yang tentu saja membuatnya jadi terlihat sulit, apalagi bagi yang belum memahami apa itu DNS dan bagaimana mekanisme kerjanya. Panduan setting DNS server ini dibuat dengan tujuan minimal adalah untuk mendukung proses instalasi Zimbra Mail Server dimana pada saat proses instalasi, Zimbra akan melakukan proses lookup terhadap DNS, terutama A Record dan MX Record.

Panduan ini akan menggunakan Webmin untuk melakukan setup DNS pada OpenSUSE. Sebenarnya ada cara mudah lainnya menggunakan YAST namun cara webmin ini lebih fleksibel karena dapat diterapkan pada distro lain.

Sebelum melakukan setup DNS Server, pastikan dahulu hal-hal sebagai berikut :

- Instalasi Webmin Panduan instalasi Webmin dibundel dalam modul panduan instalasi server maupun panduan instalasi Zimbra Mail Server
- 2. Instalasi DNS (aplikasi Bind) menggunakan YAST
- 3. Siapkan nama domain dan nama sub domain yang diinginkan Dalam contoh ini, saya menggunakan domain vavai.com dengan name server ns.vavai.com dan email server dengan nama mail.vavai.com. Saya menggunakan 1 komputer baik sebagai server, name server maupun sebagai mail server. Silakan sesuaikan dengan kondisi yang ada.

## **Setup DNS**

Setelah paket **Bind** dan **Webmin** selesai diinstall, kita dapat memulai konfigurasi Webmin. Silakan lakukan sesuai panduan berikut ini :

1. Buka halaman administrasi Webmin menggunakan browser

| admin     |                    |             |                                           |                                            |
|-----------|--------------------|-------------|-------------------------------------------|--------------------------------------------|
| 1 autorit | admin              |             |                                           |                                            |
|           | 8                  | _           |                                           |                                            |
| Login     | Clear              |             |                                           |                                            |
| Ē         | Login Remember log | Login Clear | Login Clear<br>Remember login permanently | Login Clear<br>Remember login permanently? |

2. Masukkan user name dan password

Panduan Setting DNS Server

3. Pilih Servers | Bind DNS Server

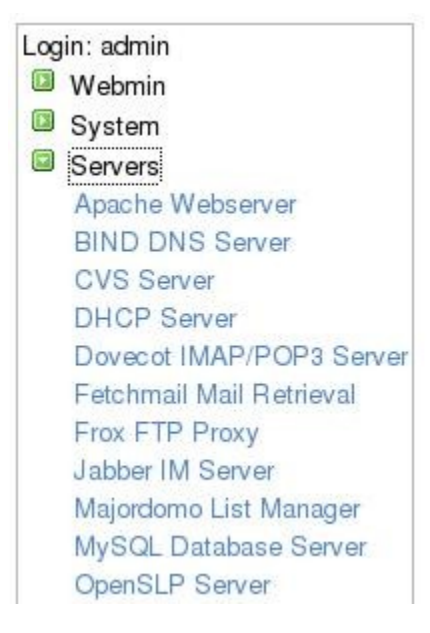

- 4. Kalau ada pesan "The BIND DNS server /usr/sbin/named could not be found on your system. Maybe it is not installed, or your <u>BIND module</u> <u>configuration</u> is incorrect." berarti Bind DNS belum diinstall atau diinstall tapi konfigurasinya tidak sesuai dengan konfigurasi standar webmin.
- Kita bisa melakukan konfigurasi DNS seperti siapa saja yang boleh mengakses dan lain-lain, namun sekarang kita berkonsentrasi pada hal yang lebih urgent
  :-) yaitu setting A dan MX Record. Untuk Melakukannya, silakan lihat gambar berikut :

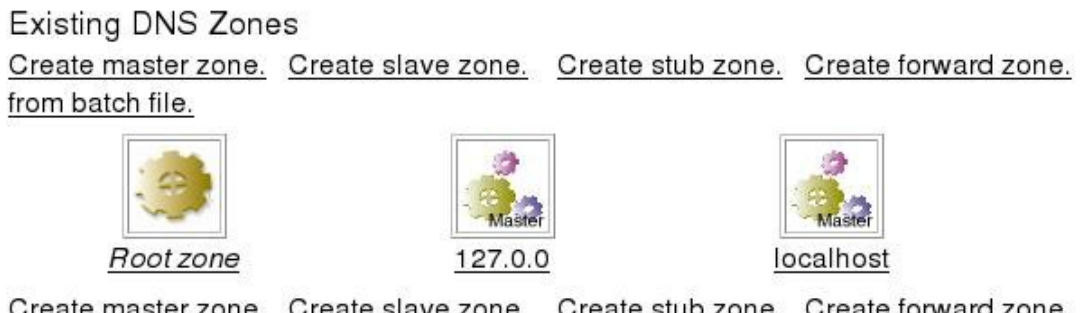

<u>Create master zone.</u> <u>Create slave zone.</u> <u>Create stub zone.</u> <u>Create forward zone.</u> <u>from batch file.</u>

 Kita harus membuat Master Zone. Master Zone akan mengatur dan bertanggung jawab penuh terhadap domain yang dikelolanya. Klik Create Master Zone

Isikan Domain / Network dengan nama domain, master server dengan name

server. Kalau kita pakai 1 komputer, kita bisa set dengan nama komputer kita sendiri. Kondisi yang lain diset default. etelah diisi, klik **Create** 

| New master zone options |                                                           |           |                                 |        |         |   |
|-------------------------|-----------------------------------------------------------|-----------|---------------------------------|--------|---------|---|
| Zone type               | Forward (Names to Addresses) Reverse (Addresses to Names) |           |                                 |        |         |   |
| Domain name / Network   | vavai.com                                                 |           |                                 |        |         |   |
| Records file            | Automatic   Add NS record for master ser                  |           |                                 |        |         |   |
| Master server           |                                                           |           |                                 | erver? |         |   |
| Email address           | vavai@vavai.com                                           |           |                                 |        |         |   |
| Use zone template?      | O Yes                                                     | ) No      | IP address for template records |        |         |   |
| Refresh time            | 10800                                                     | seconds 💌 | Transfer retry time             | 3600   | seconds | - |
| Expiry time             | 604800                                                    | seconds 💌 | Default time-to-live            | 38400  | seconds | • |

7. Setelah di klik, kita akan masuk ke halaman **Edit Master Zone**. Dihalaman ini kita bisa melakukan berbagai setting records, baik A Records, MX records maupun menambahkan canonical name atau nama alias.

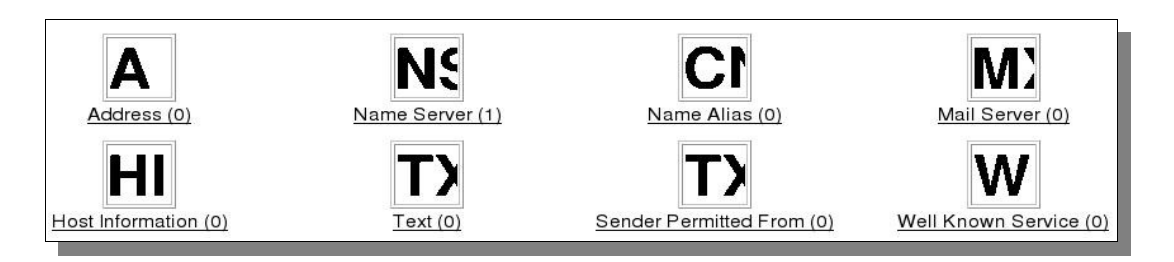

- 8. Klik pada gambar A untuk membuat A Records (Address Records)
- Pertama kita membuat A Records untuk name server (ns). Name server adalah komputer yang menjadi dns server. Kita bisa saja menggunakan nama asli (misalnya server.vavai.com) namun ada semacam kesepakatan tak tertulis bahwa name server ditulis dalam prefik ns

| Add Address Record |                     |                     |                          |           |  |
|--------------------|---------------------|---------------------|--------------------------|-----------|--|
| Name               | ns                  |                     | Time-To-Live 💿 Default 🔘 | seconds 💌 |  |
| Address            | 192.168.0.1         |                     |                          |           |  |
| Update reve        | rse? 💿 Yes 🔿 Yes (a | and replace existir | ng) 🕤 No                 | Create    |  |

- Isikan ns pada bagian name (ingat, ns saja, tidak pakai nama domain ataupun dibubuhi titik). Untuk address, isikan dengan IP Address DNS Server. Setelah itu klik Create
- 11. Ulangi langkah diatas untuk address lainnya. Jika kita melakukan instalasi Zimbra Mail Server, jangan lupa isikan nama dan alamat IP komputer tempat Zimbra mail server diinstalasi.

- 12. Setelah selesai, klik Return Record Types
- 13. Pilih gambar **MX** untuk melakukan setting **MX Records**
- 14. Ketikkan nama email server pada isian Mail Server. Isian name biarkan kosong karena akan diisi dengan nama domain secara otomatis. Jangan lupa isi Priority karena jika kita memiliki beberapa mail server backup, mail server dengan prioritas tertinggi akan menjadi email server utama. Setelah selesai, click Create.

| Add Mail Server Record     |                          |           |  |  |
|----------------------------|--------------------------|-----------|--|--|
| Name                       | Time-To-Live 💿 Default 🕥 | seconds 💌 |  |  |
| Mail Server mail.vavai.com | Priority 10              |           |  |  |
|                            |                          | Create    |  |  |

- 15. Satu tahap telah selesai. Kita lanjutkan dengan tahap berikutnya dalam bentuk pembuatan Reverse Zone. Proses pembuatannya mirip dengan Forward Zones, hanya beda soal kelakuan :-D. Jika Forward Zones memetakan hostname menjadi IP Address, Reverse Zone memetakan IP Address menjadi hostname.
- 16. Kembali ke halaman utama (Return to Zone List)
  - Klik Create Master Zone
  - Pilih Zone Type : Reverse (Addresses to Names)
  - Isikan Domain Name / Network : 192.168.0
  - Isikan Master Server dengan name server dan email address dengan alamat email
  - o Klik Create
- 17. Klik pada gambar PT untuk membuat Pointer Records
- 18. Isikan hal-hal sebagai berikut :
  - Address dengan IP Address
  - Hostname dengan nama host. Jangan lupa diakhiri dengan tanda titik.

| In   | 102  | 168  | 0 |
|------|------|------|---|
| 11.1 | 192. | 100. | U |

| Add Reverse Address Record |                |                          |           |  |
|----------------------------|----------------|--------------------------|-----------|--|
| Address                    | 192.168.0.1    | Time-To-Live • Default • | seconds 💌 |  |
| Hostname                   | ns.vavai.com.  |                          |           |  |
| Update forwa               | rd? 💿 Yes 🔿 No |                          | Create    |  |

#### 19. Klik Create

- 20. Kembali kehalaman utama Bind DNS Server
- 21. Restart Bind DNS Server. Melalui Webmin menggunakan perintah Apply

Configuration atau **Stop Name Server** kemudian **Start Name Server**. Restart melalui konsole dapat dilakukan dengan mudah menggunakan perintah **service named restart** 

Untuk melakukan testing DNS, kita bisa menggunakan perintah **host namadomain,** misalnya **host vavai.com** 

<\*> Jika anda merasa tutorial ini berguna, luangkan waktu anda sejenak untuk berdoa bagi kesejahteraan dan kemakmuran bangsa Indonesia.

\*\*\*\*\*\*

Jika anda memiliki pertanyaan mengenai artikel ini, anda dapat menghubungi :

#### Muhammad Rivai Andargini

http://www.vavai.com Email :<u>vavai@vavai.com</u> kachow@telkom.net kachow@plasa.com

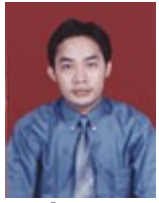

Muhammad Rivai Andargini. Di lingkungan dekat dikenal dengan nama "Vavai" dan di kampus dipanggil dengan nama kachow (dari akronim Kakak Chow – akibat mengidolakan Vivian Chow Hui Min), Lahir di Bekasi, 17 Mei 1976. Menamatkan SMA di SMAN 2 Bekasi Jurusan Fisika 1 (A1-1, sekarang jurusan IPA) pada tahun 1995. Sempat bekerja pada perusahaan PMA Jepang sejak tahun 1995-1999 dan kuliah (sambil kerja) Diploma 3 di STMIK Bani Saleh \_ Bekasi (http://www.stmik.banisaleh.ac.id) (http://www.banisaleh.com) pada tahun 1996-1999. Menjadi asisten Laboratorium Komputer untuk mata kuliah pemrogramman bahasa Pascal, C, Visual Basic, Microsoft Office, Foxpro dan sistem jaringan sejak tahun 1999-2004. Sejak tahun 2000 sampai dengan tahun 2006 bekerja sebagai MIS Dept. Head pada sebuah perusahaan PMA (PT. Grand Dinamika Manufacturing Indonesia) di Cikarang – Bekasi. Saat ini bekerja sebagai IT Spv pada sebuah perusahaan swasta di Cakung-Cilincing, PT. Multi Sejahtera Abadi.

Berpengalaman dalam membuat program aplikasi terapan untuk perusahaan (ERP), administrasi jaringan dan menjadi instruktur untuk pelatihan bahasa pemrogramman Visual Basic.

Panduan Setting DNS Server

Sejak tahun 2001 s/d sekarang menjadi konsultan sistem mingguan untuk Al-Azhar Jakapermai & Kemang Pratama Bekasi (<u>http://www.muhajirien.or.id</u>).

Berminat pada materi solusi pendidikan murah bagi rakyat, manajemen, ilmu komputer dan kegiatan hiking. Senang membaca buku dan memiliki buku favorit "Musashi" & "Taiko" (Toyotomi Hideyoshi).

Bulan Mei 2004 mendirikan usaha "Excellent Infotama Kreasindo", <u>http://toko.vavai.biz</u> yang bergerak dibidang pembuatan software / program, instalasi jaringan komputer, pelatihan komputer, kerjasama pendidikan dan rental-kursus.